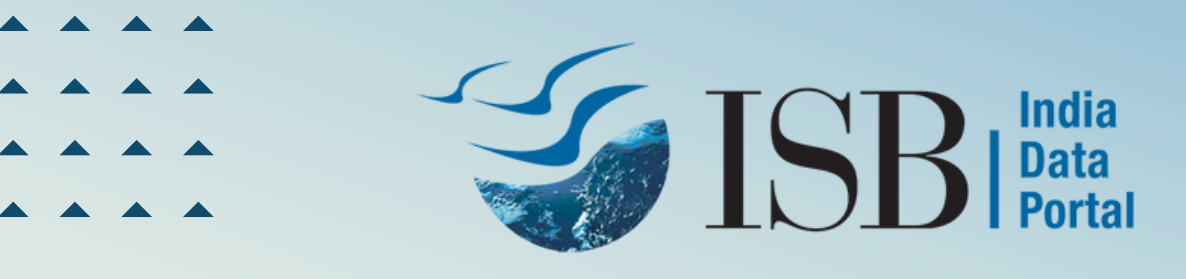

## India Data Portal 2.0 User Guide

Explore the State-of-the-Art Engine

ISB's India Data Portal initiative has become the country's first-ever data destination dedicated to public service, providing LGD-mapped, geo-coded time series data. It holds higher spatial granular data beyond the village level, sourced from the Government of India and its ministries, departments, and regulatory bodies. There are over 5000 indicators categorized under 25 diverse domains, including - economy, socio-economic, finance, financial inclusion, elections, climate and weather, commerce, crime, education, food and agriculture, forestry and wildlife, government schemes, health, nutrition, rural development, union budget, and various other.

#### **How to Sign-Up**

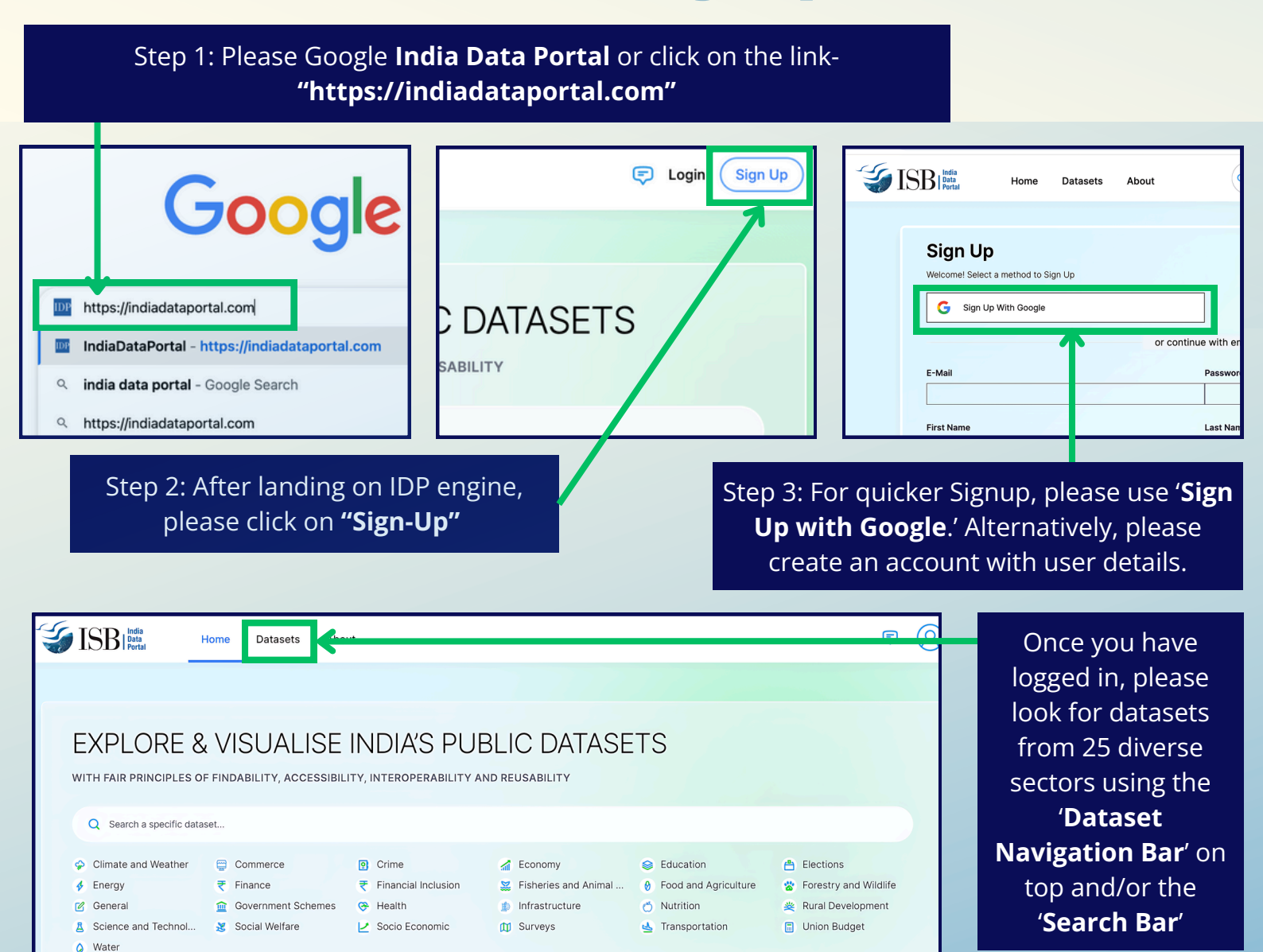

# **Granularity Range Temporal Span: 1990-2023**

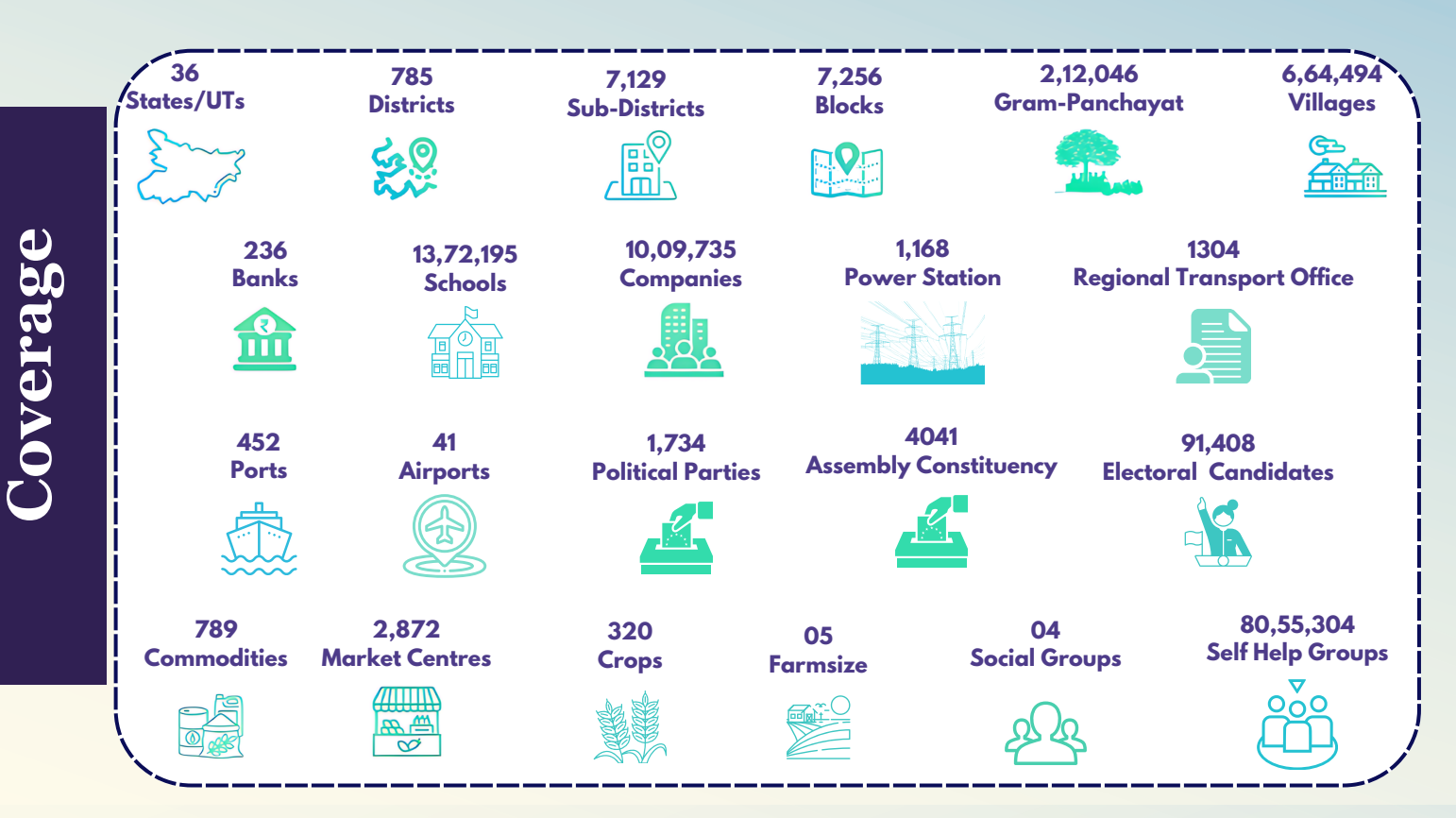

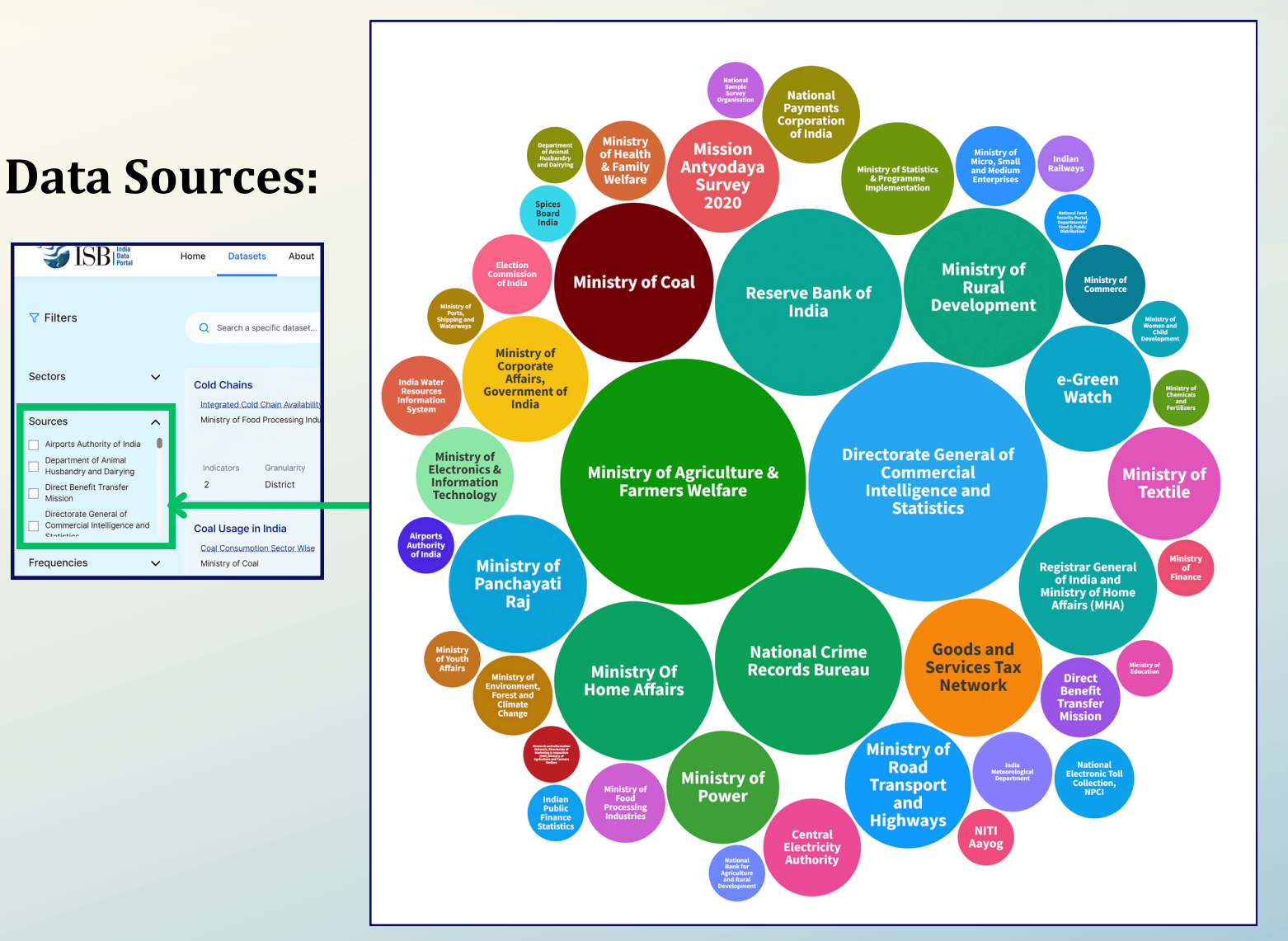

**V** Filters

Sectors

Sources

# Walk-Through of Interface

#### **Exploring Datasets**

Step 1: To explore datasets, please click on "Datasets" tab on navigation bar. ISB ISB Portal Home Datasets About Step 2: Please **V** Filters Q credit insert a keyword in credit x Sectors the search **Reserve Bank of India** bar to find Sources Credit by Scheduled Commercial Banks the required Reserve Bank of India Step 3: Please click on the dataset and Frequencies Dataset card, you want to press "Enter' Indicators Granularity Frequency Sort by 3 District Yearly explore O Name

### Above Selection Will Direct You to the Dataset Summary Page

| extended by scheduled commercial banks in India to various population groups, bank groups, occupation groups, and o<br>subgroups. The dataset covers various types of credit, such as agricultural credit, personal loans, housing loans, and lo<br>industrial seRead more<br>Methodology<br>Reserve Bank of India releases information about the number of accounts, credit limit and amount outstanding categorised as per popularity bank group and occupation under each district yearly. | opulation group,                                                                                                    |
|----------------------------------------------------------------------------------------------------|----------------------------------------------------------------------------------------------------|
| Visualise Dataset                                                                                                    | Table      Wits: Count      Units: Count      With Count of India      Reserve Bank of India      Meta-data of the dataset the dataset can be seen here |
| 201k<br>10k<br>0 100k 200k 300k 400k 500k 600k 700k                                                                                                    | size         250.52 MiB         Created         2 months ago                                                                                            |

To slice or dice the data, create summary and visualisations, please click on the **Type of Chart. You will be re-directed to the visualisation Dashboard**  To download the entire dataset, please click on "Download Data" ; alternatively, for accessing customised sets of indicators, please use the visualisation engine and choose the indicators to download. **Please use STATA/ R/ PYTHON to open the data if it exceeds 1,000,000 rows.** 

### Local Government Directory (LGD) Mapped Data

| F   | ile <u>Home</u> Insert | Page Layout Fo               | ormulas Data R      | eview View           | Automate [              | Developer Help                 | Power Pivot                                              |                                |                                      |                     | Cor              | nments 🛛 🖻 Share 🕚 |
|-----|------------------------|------------------------------|---------------------|----------------------|-------------------------|--------------------------------|----------------------------------------------------------|--------------------------------|--------------------------------------|---------------------|------------------|--------------------|
|     | Paste V<br>V           | rrow v)[11 v<br>U v  ⊞ v   ₫ |                     | ) = ≫ •<br>≡ ⊡ ⊒     | eb<br>Gener<br>Solution | ral Co<br>% 9 🐺 For<br>% [] Ce | nditional Formatting ~<br>rmat as Table ~<br>II Styles ~ | Delete                         | × Σ × A<br>Z<br>× Sort &<br>↓ Filter | Find & Sensiti      | Xity Add-ins     | Analyze<br>Data    |
| -   | Clipboard Fa           | Font                         | 19                  | Alignment            | Fal Nu                  | mber Fa                        | Styles                                                   | Cells                          | Editin                               | g Sensiti           | vity Add-ins     |                    |
| 17  | • I X                  | <i>√ ∫x ∨</i> Laxmi          | puram               |                      |                         |                                |                                                          |                                |                                      |                     |                  |                    |
| ai. | А                      | в                            | с                   | D                    | E                       | F                              | G                                                        | н                              | 1                                    | J.                  | к                | L                  |
| 1   | State Name             | State LGD Code               | District Name       | District LGD<br>Code | Block Name              | Block LGD Code                 | Gram Panchayat<br>Name                                   | Gram<br>Panchayat<br>LGD Codes | Village Name                         | Village LGD<br>Code | SHG Name         | SHG LGD Code       |
| 2   | Andaman And Nicobar    | 35                           | Nicobars            | 603                  | Campbell Bay            | 6498                           | Afra Bay                                                 | 259504                         | Afra Bay                             | 645166              | Kondul           | 1197               |
| 3   | Andaman And Nicobar    | 35                           | Nicobars            | 603                  | Campbell Bay            | 6498                           | Campbell Bay                                             | 234529                         | Campbellbay                          | 645200              | Archana          | 303                |
| 4   | Andaman And Nicobar    | 35                           | Nicobars            | 603                  | Campbell Bay            | 6498                           | Campbell Bay                                             | 234529                         | Campbellbay                          | 645200              | Diya             | 39                 |
| 5   | Andhra Pradesh         | 28                           | Alluri Sitharama Ra | 745                  | Ananthagiri             | 5584                           | Ananthagiri                                              | 211733                         | Laxmipuram                           | 584170              | Mahima Shg       | 2339877            |
| 6   | Andhra Pradesh         | 28                           | Alluri Sitharama Ra | 745                  | Ananthagiri             | 5584                           | Ananthagiri                                              | 211733                         | Laxmipuram                           | 584170              | Sai Ram Shg      | 2340009            |
| 7   | Andhra Pradesh         | 28                           | Alluri Sitharama Ra | 745                  | Ananthagiri             | 5584                           | Ananthagiri                                              | 211733                         | Laxmipuram                           | 584170              | Seetadevi        | 2608635            |
| в   | Assam                  | 18                           | Kamrup              | 291                  | Rampur                  | 2612                           | Bezartari                                                | 106809                         | Nofuturi                             | 303169              | 1 No Futuri Self | 196781             |
| 9   | Assam                  | 18                           | Tinsukia            | 302                  | Kakopathar              | 2719                           | Buridihing                                               | 107726                         | Nowardrotonipat                      | 290795              | Rosmi Shg        | 39714              |
| 0   | Assam                  | 18                           | Tinsukia            | 302                  | Kakopathar              | 2719                           | Buridihing                                               | 107726                         | Nowardrotonipati                     | 290795              | Samonnoi Shg     | 35564              |
| 1   | Arunachal Pradesh      | 12                           | Anjaw               | 628                  | Hayuliang               | 2208                           | Amliang                                                  | 102654                         | Amliang                              | 266669              | Bruruya Self Hel | 4018               |
| 2   | Arunachal Pradesh      | 12                           | Changlang           | 229                  | Yatdam                  | 7179                           | Yangkang                                                 | 102127                         | Jongrom                              | 264070              | Siktong          | 8208               |
| 3   | Arunachal Pradesh      | 12                           | East Kameng         | 231                  | Bameng                  | 2172                           | Bameng I                                                 | 102226                         | Bameng Hq                            | 262132              | Hajiwa           | 2510               |

#### **Explore Insights from 150+ Datasets**

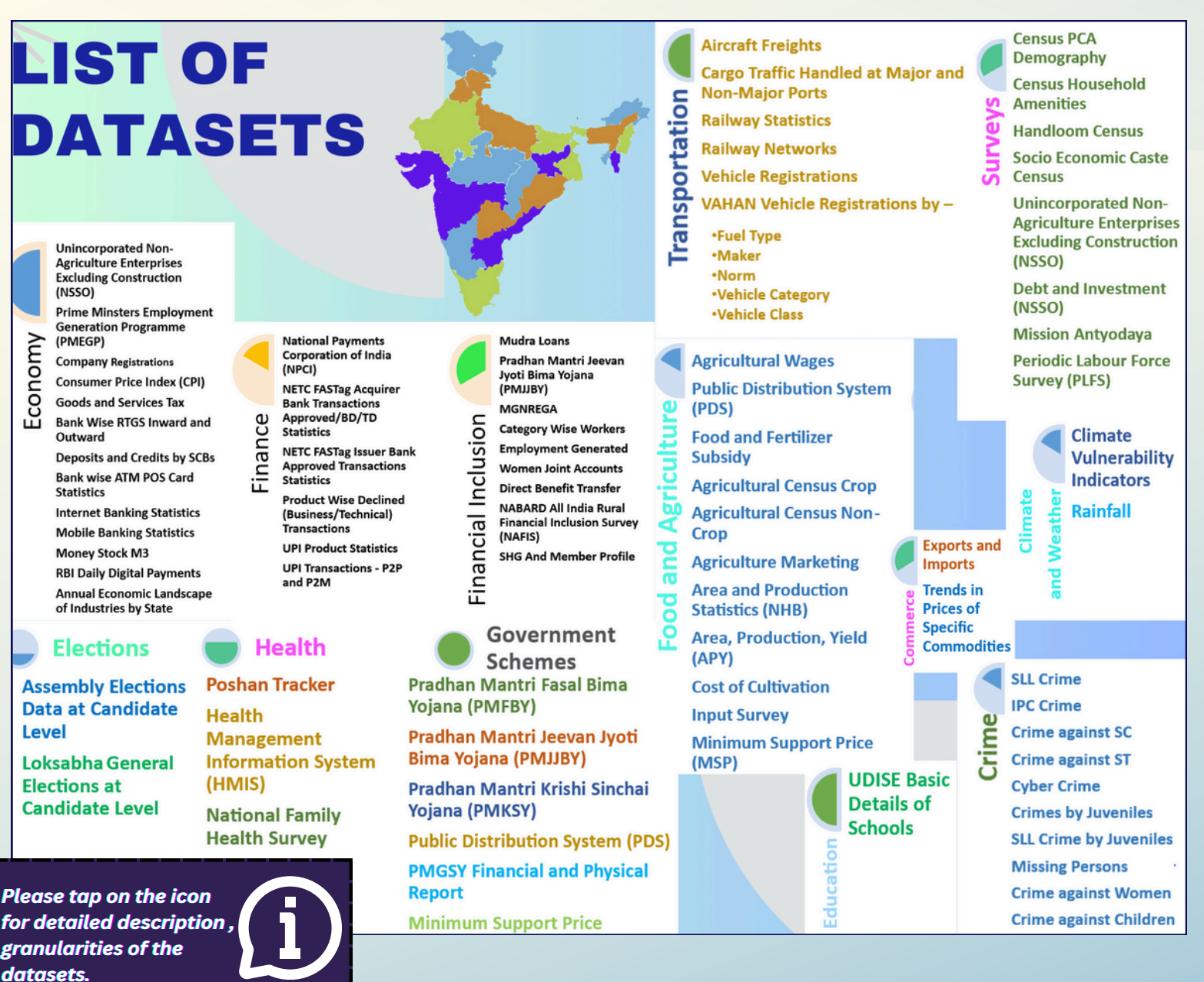

\_\_\_\_\_

#### **How to Visualise**

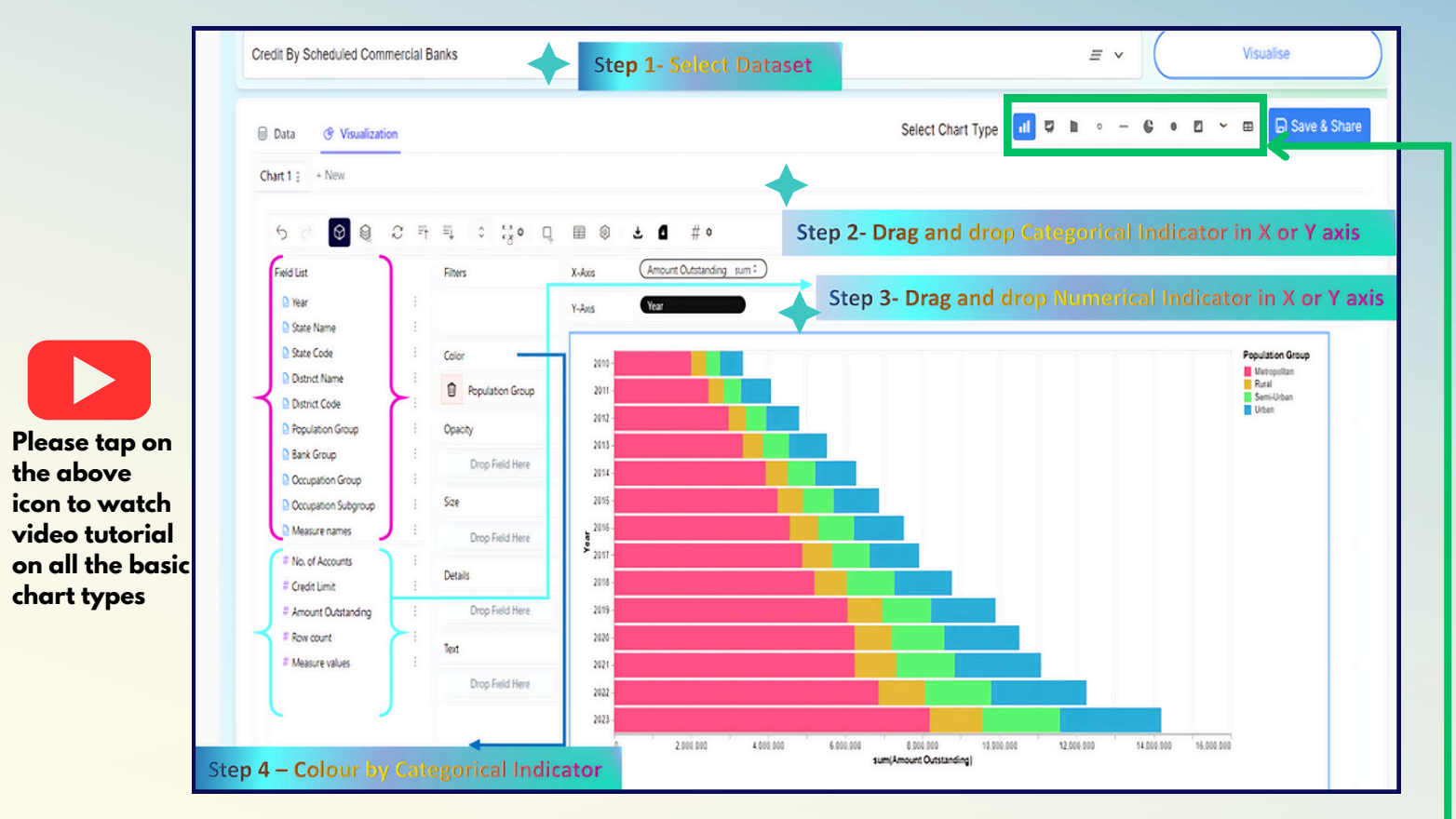

Please choose from **bar**, **line**, **area**, **scatter plots**, **tick**, **pie**, **circle**, **rectangle**, **map** and **table charts** - a selection that best suits your data analysis.

#### Please 'click on' the visualisations to explore

Please **login** before exploring the following graphs to customise indicator selections, change graph type, detailed descriptions and much more.

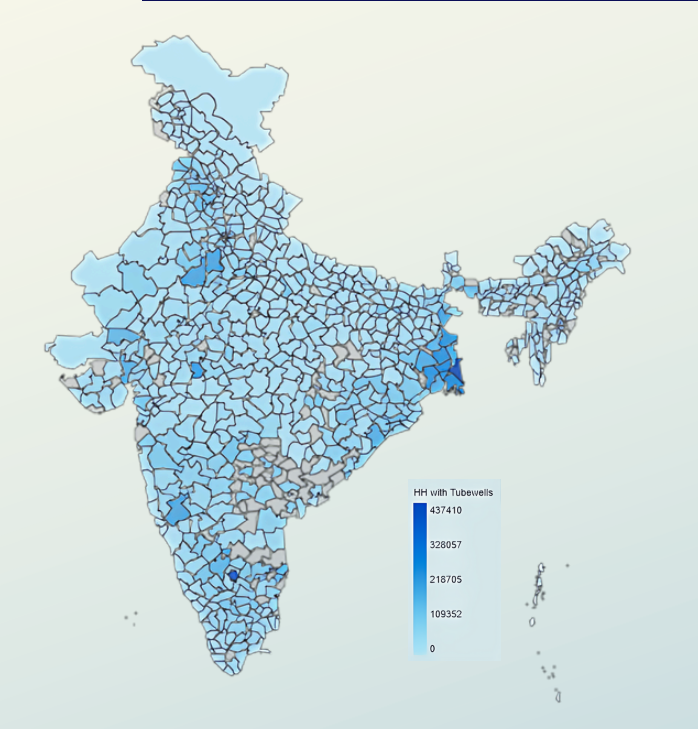

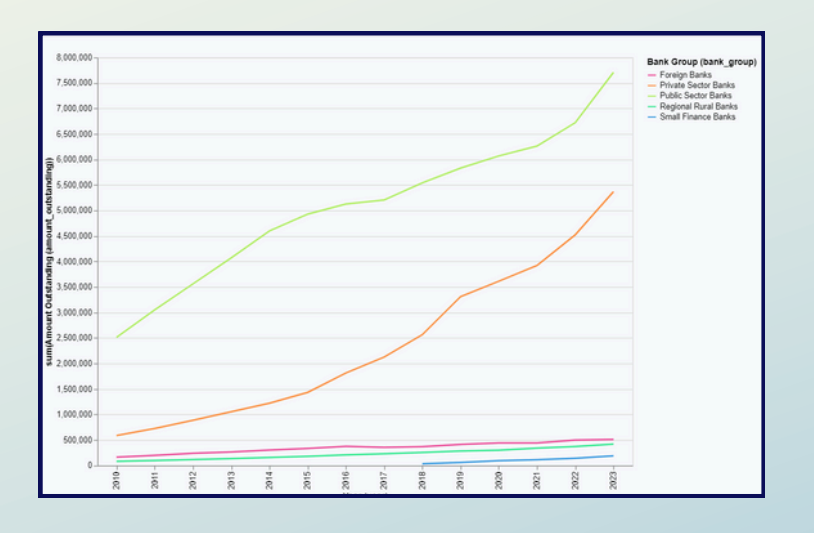

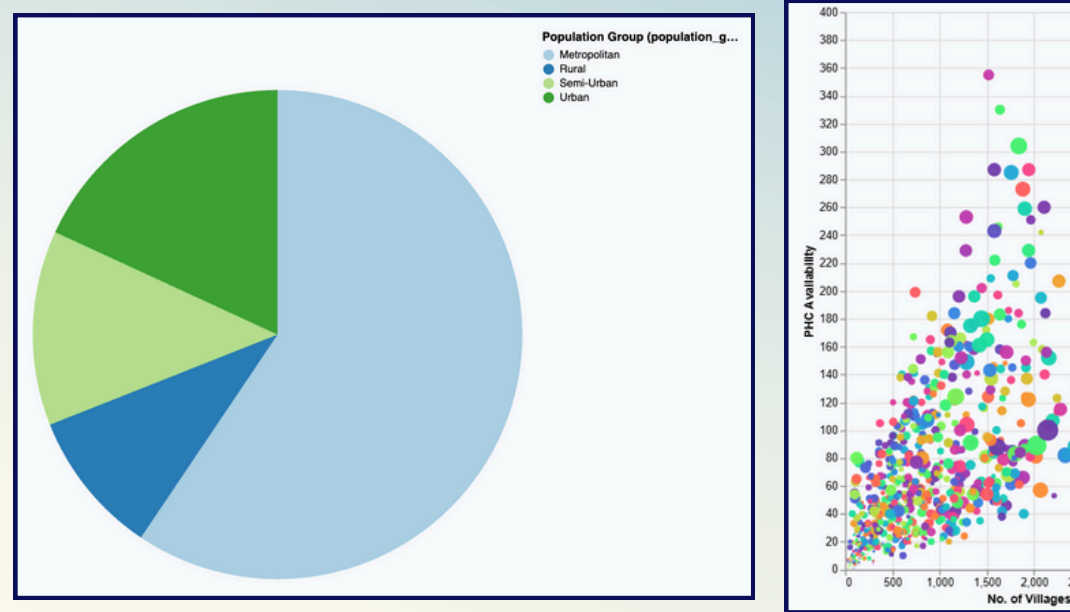

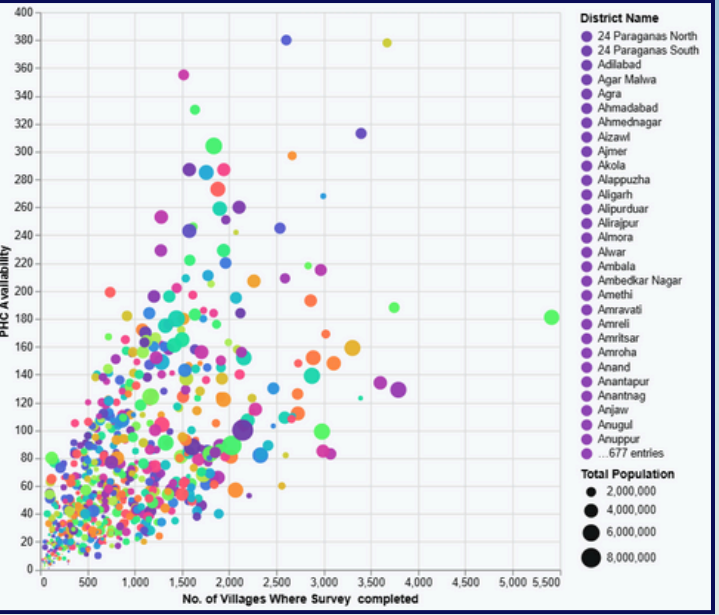

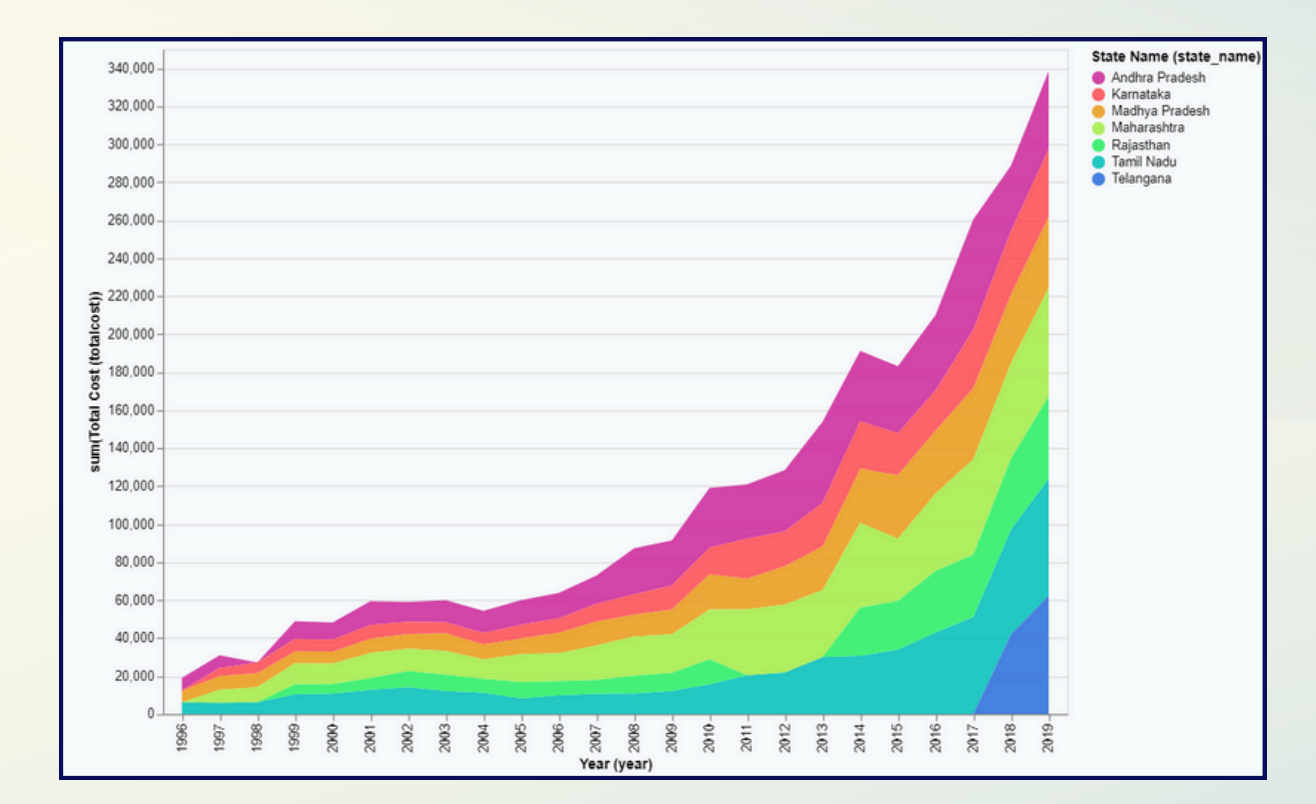

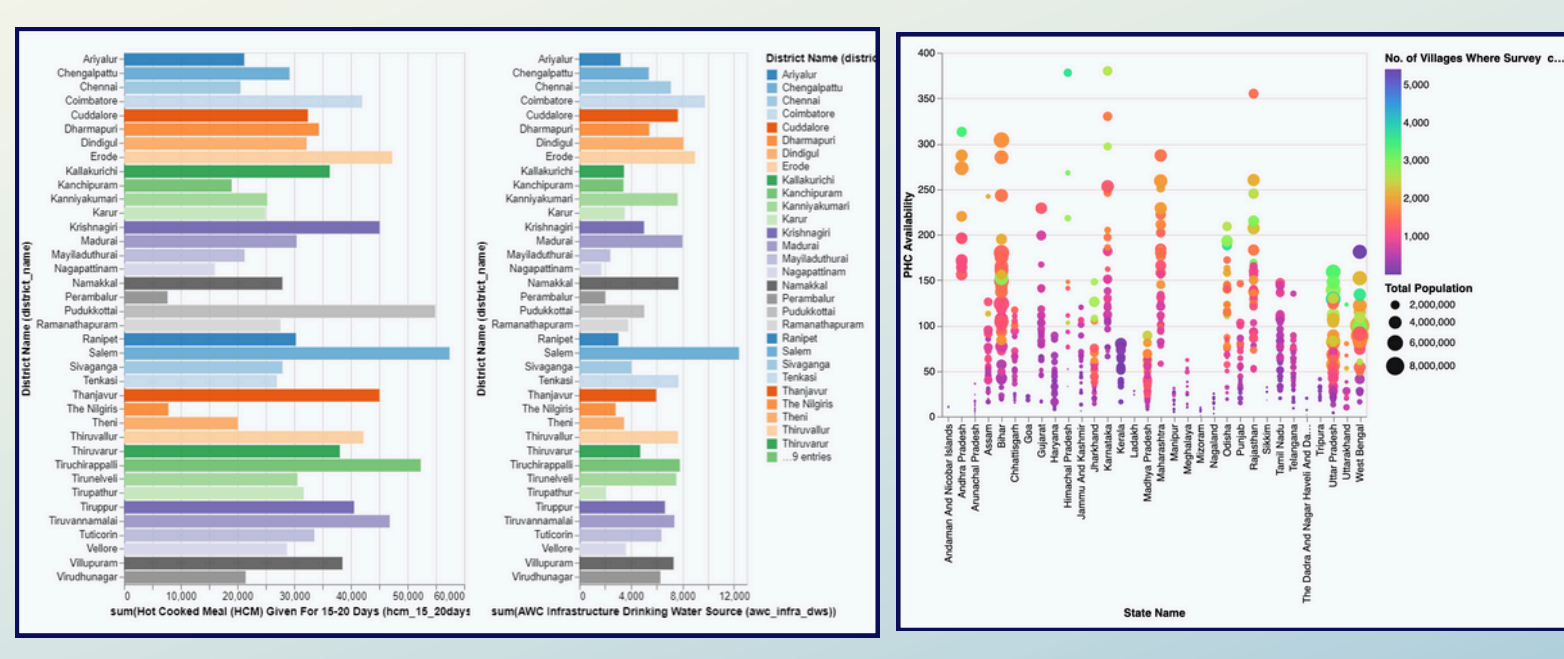

#### **Saving Your Visualisations**

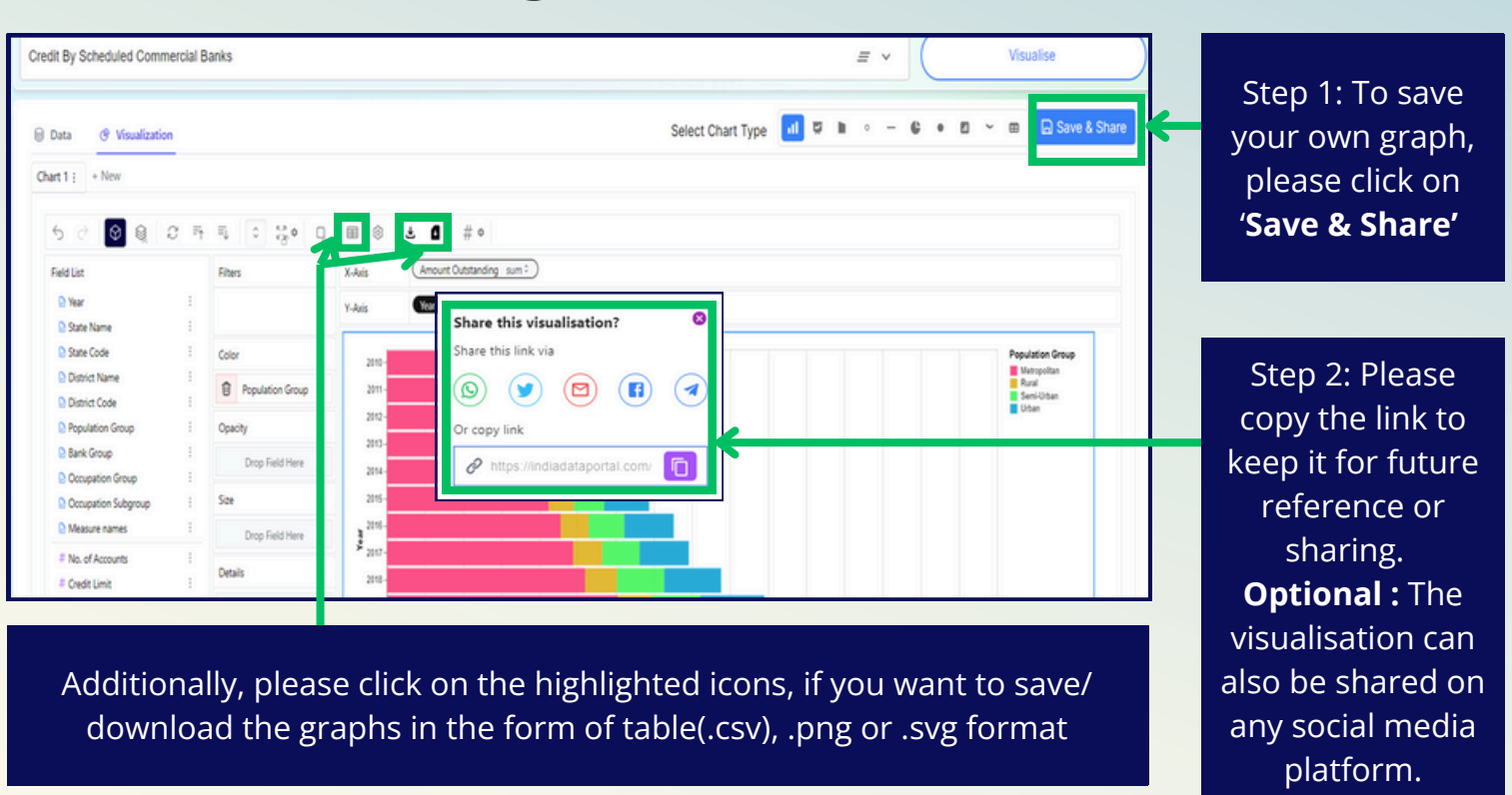

### **Viewing Your Own Saved Visualisations**

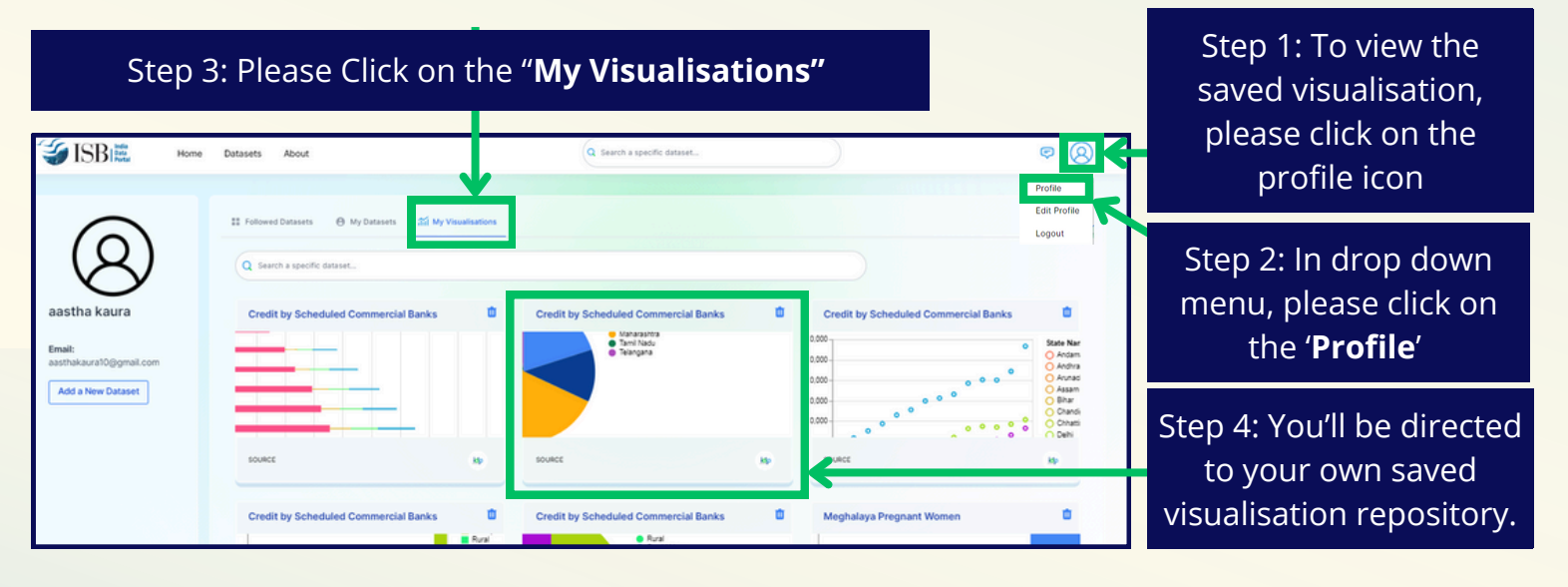

#### How To Upload Your Own Dataset ( Private to User)

|                                                               | Home Datasets | About | Q Search a specific dataset     | Profile<br>Edit Profile<br>Logout | Step1: To upload your<br>own dataset, please click<br>on the <b>"Profile"</b> icon |
|---------------------------------------------------------------|---------------|-------|---------------------------------|-----------------------------------|------------------------------------------------------------------------------------|
| aastha<br>kaura                                               |               |       | You do not follow any Datasets. |                                   | Step 2: Please click on<br>the ' <b>Profile</b> '                                  |
| Email:<br>aasthakaura10@g<br>mail.com<br>Add a New<br>Dataset |               |       |                                 |                                   | Step 3: Please click on<br>' <b>Add a New Dataset'</b>                             |

| Create Dataset                                                  |           |   |
|-----------------------------------------------------------------|-----------|---|
| Title:                                                          |           |   |
| Eg: A descriptive title explaining the dataset                  |           |   |
| Data:                                                           |           |   |
| Choose File No file chosen                                      |           |   |
| Description:                                                    |           |   |
| Eg: About the dataset, Some information about the dataset, etc. |           | y |
|                                                                 | li        | f |
| Sector:                                                         |           |   |
| Select                                                          |           |   |
| Source Name:                                                    |           |   |
|                                                                 |           |   |
| Source URL:                                                     |           | M |
|                                                                 |           |   |
| Data Extraction Page:                                           |           |   |
|                                                                 |           |   |
|                                                                 | Finish -> |   |

Step 4: To upload your datasets, please fill in the details and upload the dataset file and click on '**Finish'** . The uploaded dataset will remain private to you, under your profile section.

#### Step 5: To view the uploaded datasets, please click on '**My Datasets'** option

|                                                   | e Datasets About Q. Search a specific dataset 🕫 🛞                                                                         |                                                                      |
|---------------------------------------------------|----------------------------------------------------------------------------------------------------|----------------------------------------------------------------------|
| aastha kaura<br>Emai:<br>aasthalaura010gemail.com | Followed Dussess  My Dussess  My Visualisations  Meghalays Pregnant Women Health And Family Welfare Department, Meghalays | Step 6: Please<br>click on your<br>own dataset to<br>explore more or |
| Add a New Dataset                                 | Last Modified Size<br>1 month ago 18.42 KIB                                                                               | visualisation                                                        |
|                                                   | Previous 1 Next                                                                                                    |                                                                      |

| ert 1 : + New               |                 |                |  |
|-----------------------------|-----------------|----------------|--|
|                             |                 |                |  |
| ৫ 📀 😫 🗗 न                   | = D @ Di•       | 4 ⊞ © ± ∎ ∻• / |  |
| Field List                  | Filters         | X-Axis         |  |
| D year :                    |                 | Y-Axis         |  |
| state name                  | Color           |                |  |
| block name                  | Dress Gold Mars |                |  |
| block code                  | orop Held Hele  |                |  |
| category :                  | Opacity         |                |  |
| Measure names               | Drop Field Here |                |  |
| # state code                | Size            |                |  |
| # prognant women            | Drop Field Here |                |  |
| # prognant women percentage | Details         |                |  |
| # deliveries expected       | Drop Field Here |                |  |
| # Measure values            | Text            |                |  |
|                             | 0               |                |  |
|                             | Drop Field Here |                |  |

You now have access to the visualisation engine to create insights ! Let the Exploration Begin!